New Jersey Judiciary Google Voice Setup Information Security Unit (ISU)

March 2020

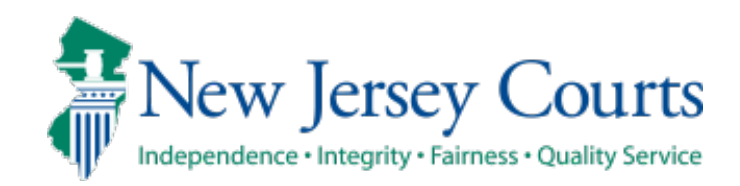

### Initial Setup

- (1) Go to <a href="https://voice.google.com/about">https://voice.google.com/about</a>
- (2) Click on "For Personal Use" (approved by Judiciary Legal Counsel)
- (3) For this example, we will use "Web" setup
- (4) Click "Create Account"

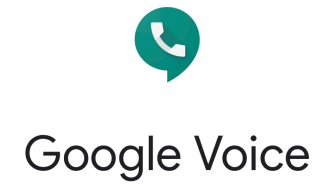

Smart voice calling on all your devices

|    |            |                                   | Fo    | or person  | al use   |        | Fo     | or bus | iness   |       |        |                                 |             |
|----|------------|-----------------------------------|-------|------------|----------|--------|--------|--------|---------|-------|--------|---------------------------------|-------------|
|    |            | ſ                                 | *     | Android    |          |        |        |        |         | _     |        |                                 |             |
|    |            |                                   | Ś     | iOS        |          |        |        |        |         |       |        |                                 |             |
| =  | <b>Ç</b> v | pice                              |       | Web        |          |        |        |        | (       | 0 🕸 🗄 | П Ф    | Google 🐠                        |             |
| e, | s.         | Make a call                       | Not i | in US? Lea | arn more |        |        |        |         |       |        | t. III :                        | L.          |
| 囲  | 2          | Adam Burton Adam Outgoing call    |       | 3:20 PM    |          | -      |        |        |         |       | 9:41   | Search messages & contacts      | - 10<br>- 1 |
| Đ  | 8          | (650) 324-2355<br>⊮ Incoming call |       | 2:12 PM    |          |        |        |        |         |       |        | Linch Snimer                    |             |
| 0  | 4)         | Ruby Adkins<br>A Outgoing call    |       | 2:01 PM    |          |        |        | 107    |         | h (   |        | (650) 435-4634<br>Incoming call |             |
|    | E          | Estella Padilla 🗸 Missed call     |       | 9:10.AM    |          |        | Janice | War    | ng      | 11    |        | Call duration: 1 min, 8 sec     |             |
|    | 0          | Willie McGuire                    |       | Yesterday  |          |        |        |        |         |       | ر<br>ا | Call Urosh Smirnov              |             |
|    | ß          | Anne Russell  Cutgoing call       |       | Yesterday  | Туре     | 1      | k i    |        | •       |       |        | Tom Green                       |             |
|    |            |                                   |       |            | A Outg   | oir Ms |        | ypad   | Speaker |       | 3      | ≠ 6:25 PM                       |             |
|    |            |                                   |       |            |          |        |        |        |         |       | -      | Manisha Singh<br>2 2:02 PM      |             |

| Goo<br>Sign<br>to continue to 0                  | gle<br>1 in<br>Google Voice |              |       |
|--------------------------------------------------|-----------------------------|--------------|-------|
| Email or phone                                   |                             |              |       |
| Not your computer? Use Private<br>in. Learn more | e Browsing wind             | lows to sigr | 1     |
| Create account                                   |                             | Next         |       |
| nglish (United States) 🔻                         | Help                        | Privacy      | Terms |

### Random Password Generator ( Choose below settings } https://passwordsgenerator dot net

| Secure P                           | assword Generator                                                                              |  |  |  |  |  |
|------------------------------------|------------------------------------------------------------------------------------------------|--|--|--|--|--|
| Easy Apply Be the first to apply f | for new jobs<br>or the newest jobs on LinkedIn. It's easy. LinkedIn                            |  |  |  |  |  |
| Password Length:                   | 16                                                                                             |  |  |  |  |  |
| Include Symbols:                   | ☑ ( e.g. @#\$% )                                                                               |  |  |  |  |  |
| Include Numbers:                   | 🗹 ( e.g. 123456 )                                                                              |  |  |  |  |  |
| Include Lowercase Characters:      | ☑ ( e.g. abcdefgh )                                                                            |  |  |  |  |  |
| Include Uppercase Characters:      | ☑ ( e.g. ABCDEFGH )                                                                            |  |  |  |  |  |
| Exclude Similar Characters:        | □ ( e.g. i, l, 1, L, o, 0, O )                                                                 |  |  |  |  |  |
| Exclude Ambiguous Characters:      | □({}[]()/\'"`~,;:.<>)                                                                          |  |  |  |  |  |
| Generate On Your Device:           | $\Box$ ( do NOT send across the Internet )                                                     |  |  |  |  |  |
| Auto-Select:                       | $\square$ ( select the password automatically )                                                |  |  |  |  |  |
| Save My Preference:                | $\square$ ( save all the settings above for later use )                                        |  |  |  |  |  |
| Load My Settings Anywhere:         | URL to load my settings on other computers quickly                                             |  |  |  |  |  |
|                                    | Generate Password Disposable Email                                                             |  |  |  |  |  |
| Your New Password:                 |                                                                                                |  |  |  |  |  |
| Remember your password:            | ( Fruit iPhone OCCUPATION ) OCCUPATION Washington APPLE Two You TECHNOLOGY Three ) \ GALLERY ' |  |  |  |  |  |

## **Setup Account**

|                          | 009107.0000                 | .110       |                                                |
|--------------------------|-----------------------------|------------|------------------------------------------------|
| continue to Google       | e Voice                     |            |                                                |
| rst name                 | C Last name                 |            |                                                |
| Probation1               | Middlesex                   |            |                                                |
| sername                  |                             |            |                                                |
| robation1.middlesex      | 0                           | )gmail.com |                                                |
| can use letters, numbers | s & periods                 |            |                                                |
| e my current email ad    | dress instead               |            | 028                                            |
| issword                  | Confirm                     |            |                                                |
| •••••                    | •••••                       | Ŕ          |                                                |
| 8 or more characters wi  | th a mix of letters, number | vs &       | One account. All of Google<br>working for you. |

| Probation1, welcome to Google<br>(2) probation1.middlesex@gmail.com                                                                    |                                      |
|----------------------------------------------------------------------------------------------------|--------------------------------------|
| Phone number (optional)<br>13473937599<br>We'll use your number for account security. It won't be visible to<br>others.                |                                      |
| Recovery email address (optional)         mid.it@njcourts.gov         We'll use it to keep your account secure         Month       Day |                                      |
| Your birthday<br>Gender<br>Rather not say                                                                                              | Your personal info is private & safe |
| Why we ask for this information                                                                                                    |                                      |
| Back Next                                                                                                    |                                      |

#### Security Code and Terms and Conditions

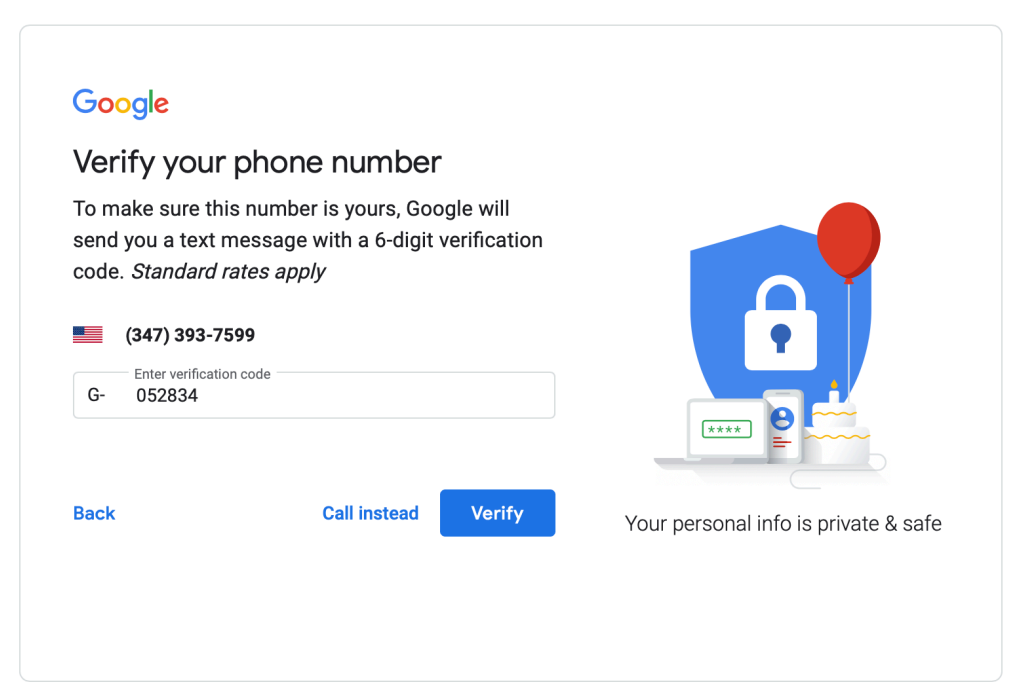

#### Google

### **Privacy and Terms**

To create a Google Account, you'll need to agree to the **Terms of Service** below.

In addition, when you create an account, we process your information as described in our **Privacy Policy**, including these key points:

#### Data we process when you use Google

- When you set up a Google Account, we store information you give us like your name, email address, and telephone number.
- When you use Google services to do things like write a message in Gmail or comment on a YouTube video, we store the information you create.
- When you search for a restaurant on Google Maps or watch a video on YouTube, for example, we process information about that activity – including information like the video you watched, device IDs, IP addresses, cookie data, and location.
- We also process the kinds of information described above when you use apps or sites that use Google

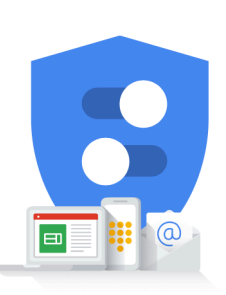

You're in control of the data we collect & how it's used

Cancel

l agree

### **Chose a Phone Number**

## Choose a Google Voice number

Search for available numbers by city or area code.

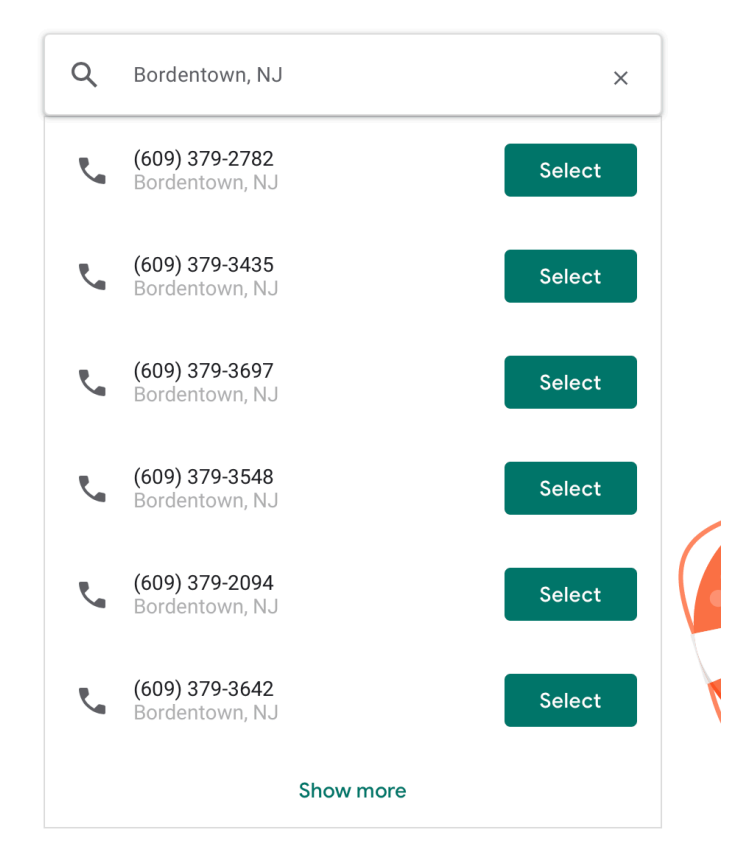

# You selected (609) 379-2782

To complete setup and start using Google Voice, you need to verify your existing phone number

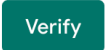

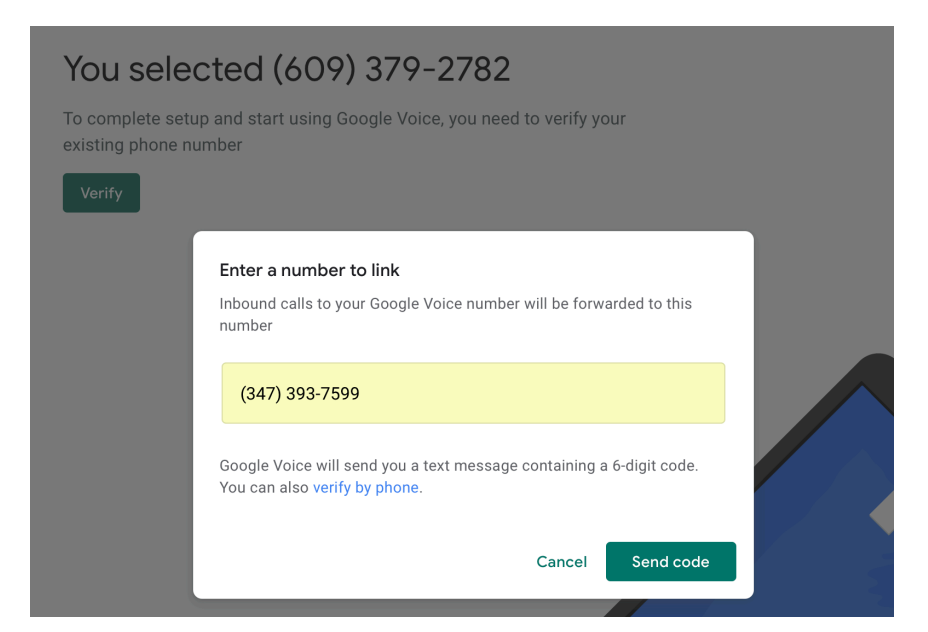

| You selected (609) 379-2782                                                                   |  |
|-----------------------------------------------------------------------------------------------|--|
| To complete setup and start using Google Voice, you need to verify your existing phone number |  |
| Verify                                                                                        |  |
| Enter the code you received<br>1 1 9 7 1 4<br>Resend code                                     |  |
| Cancel Verify                                                                                 |  |
|                                                                                               |  |

# (609) 379-2782 is all yours

Don't forget: You can use Google Voice on iOS, Android, and the web

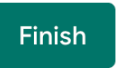

## Settings (Manage your Google Account)

|    | G                               | ?           |                      | P |
|----|---------------------------------|-------------|----------------------|---|
|    | Probation1<br>probation1.middle | Middles     | <b>ex</b><br>ail.com |   |
|    | Manage your G                   | oogle Aco   | count                |   |
| é+ | Add another ac                  | count       |                      |   |
|    | Sign                            | out         |                      |   |
|    | Privacy Policy •                | Terms of Se | ervice               |   |

## Settings (Setup Two-Factor)

| Signing in to Google      |                      |   |
|---------------------------|----------------------|---|
| Password                  | Last changed 4:35 AM | > |
| Use your phone to sign in | Off                  | > |
| 2-Step Verification       | Off                  | > |

← 2-Step Verification

| Let's set up your phor                                                                                       | ne                  |      |
|----------------------------------------------------------------------------------------------------|---------------------|------|
| What phone number do you                                                                                     | want to use?        |      |
| +1 347-393-759                                                                                               | 9                   |      |
| Google will only use this number fo<br>Don't use a Google Voice number.<br>Message and data rates may apply. | r account security. |      |
| How do you want to get code                                                                                  | es?                 |      |
| Text message O Ph                                                                                            | none call           |      |
| Don't want to use text messag<br>Choose another option                                                       | e or voice call?    |      |
|                                                                                                    | Step 1 of 3         | NEXT |

← 2-Step Verification

| Confirm that it works          |                                              |      |
|--------------------------------|----------------------------------------------|------|
| Google just sent a text messag | e with a verification code to (347) 393-7599 |      |
| Enter the code                 |                                              |      |
| 401980                         |                                              |      |
| Didn't get it? Resend          |                                              |      |
| BACK                           | Step 2 of 3                                  | NEXT |

### **Settings (Setup Location Sharing)**

#### People & sharing

People you interact with and the info you make visible on Google services

| Cont<br>Organiz<br>Google     | ACTS<br>e your Google contacts so you can connect with per<br>services, like Gmail | ople on                |   |
|-------------------------------|------------------------------------------------------------------------------------|------------------------|---|
| 8                             | Contacts                                                                           | No contacts yet        | Ø |
| 4                             | Contact info saved from interactions                                               | 🥑 On                   | > |
|                               | Contact info from your devices                                                     | off                    | > |
| P                             | Blocked                                                                            | No blocked users       | > |
| Locat<br>You are<br>tion with | tion sharing<br>ht sharing your real-time loca-<br>h anyone on Google              | Choose what others see | > |
| Manage                        | location sharing                                                                   |                        |   |

### ← Location Sharing

Location Sharing lets you share your real-time location from your devices (using Location History) with people you choose.

#### What others can see

People you share your location with can see your name, profile picture, and real-time location across various Google products, including Google Maps. Your shared location may include information about where you are, where you've just been, what you're doing (like driving or walking), your device (such as battery life or GPS information), and your places (such as home, work, and destinations).

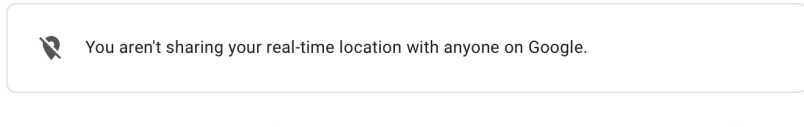

You can disable Location Sharing from this page, but you can only start sharing your location from your mobile device. Location Sharing works across Google apps and services, including Google Maps, Trusted Contacts and Family Link.

### Google Voice Settings ( Go to voice.google.com }

(1) Once you are setup, update security settings

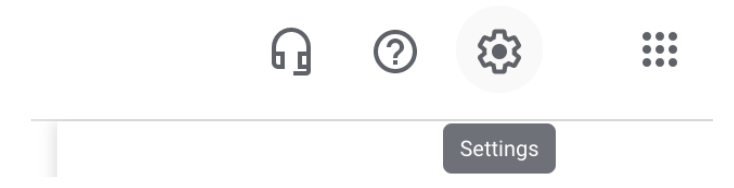

(2) Under "Messages" turned off "Forward messages to email"

| × Settings        |                                                                                                    |  |
|-------------------|----------------------------------------------------------------------------------------------------|--|
| Account           | Messages                                                                                                    |  |
| Messages          |                                                                                                    |  |
| Calls             | Forward messages to linked numbers<br>Forward your messages to any of your linked numbers. Carrier rates apply. |  |
| Do not disturb    |                                                                                                    |  |
| Voicemail         | iOS Device                                                                                                    |  |
| Web notifications | Forward messages to email                                                                                       |  |
| Payments          |                                                                                                    |  |
| Security          |                                                                                                    |  |

# (3) Under "*Calls*" make sure "Anonymous caller ID" is Off

| Do not disturb    | Calls                                                                             |
|-------------------|-----------------------------------------------------------------------------------|
| Voiceman          |                                                                                   |
| Web notifications | Outgoing calls                                                                    |
| Payments          | internet. Carrier rates may apply. Learn more                                     |
| Security          | Always use my phone to place calls                                                |
| Accessibility     | When you start a call on the web, answer your phone to finish connecting the call |
| Privacy & Terms   |                                                                                   |
|                   | Anonymous caller ID                                                               |
|                   | Hide your caller ID on outgoing calls                                             |

### (4) Make sure below settings are configured as follows

| x Settings          |                                                                                                    |   |
|---------------------|----------------------------------------------------------------------------------------------------|---|
| Account<br>Messages | Call forwarding<br>Turn on the linked numbers you want to forward calls to                                                                                                    |   |
| Calls               | No Linked Numbers                                                                                                    |   |
| Do not disturb      |                                                                                                    |   |
| Voicemail           | Get email alerts for missed calls                                                                                                    |   |
| Web notifications   | Screen calls                                                                                                    | _ |
| Payments            | Hear a caller's name when you pick up                                                                                                    |   |
| Security            | Incoming call options                                                                                                    |   |
| Accessibility       | Record call (4), Switch linked phone (*) Learn more                                                                                                    |   |
| Privacy & Terms     | Show my Google Voice number as caller ID when forwarding calls<br>When you get a call through a linked number, you'll see your Google Voice number<br>instead of the caller's number |   |

### **Final Settings**

(1) Voicemail greeting as "Google Voice Default" and voicemail is required to not be sent to email

| × Settings       |                                                               |     |
|------------------|---------------------------------------------------------------|-----|
| Account          | Send calls to voicemail when Calendar shows you out of office |     |
| Nessages         | Voicemeil                                                     |     |
| Calls            | Voicemail                                                     |     |
| o not disturb    | Voicemail greeting                                            |     |
| oicemail         | ACTIVE GREETING                                               |     |
| eb notifications | Google Voice default                                          | ⊳   |
| ayments          | 00:04                                                         | r r |
| ecurity          | + Record a greeting Manage all greetings                      |     |
| ccessibility     | Get voicemail via email                                       |     |
| rivacy & Terms   |                                                               |     |

Turn security settings on to "Filter spam"

| × Settings        |                                                                  |   |
|-------------------|------------------------------------------------------------------|---|
| Account           | Security                                                         |   |
| Messages          |                                                                  |   |
| Calls             | Filter spam<br>Calls, messages, and voicemail                    | - |
| Do not disturb    |                                                                  |   |
| Voicemail         | Accessibility                                                    |   |
| Web notifications |                                                                  |   |
| Payments          | High-contrast colors<br>Google-wide setting to increase contrast | Z |
| Security          |                                                                  |   |
| Accessibility     | Privacy & Terms                                                  |   |
| Privacy & Terms   |                                                                  |   |
|                   | Privacy                                                          |   |
|                   | Terms of Service                                                 |   |

**NOTE:** A note on Governance. It is critical to inform Judiciary staff <u>NOT TO USE</u> Google Voice Text Messaging (*Judiciary data should not remain on Google texting service*). Please logout of the account once you are done.